## 各部のなまえとはたらき

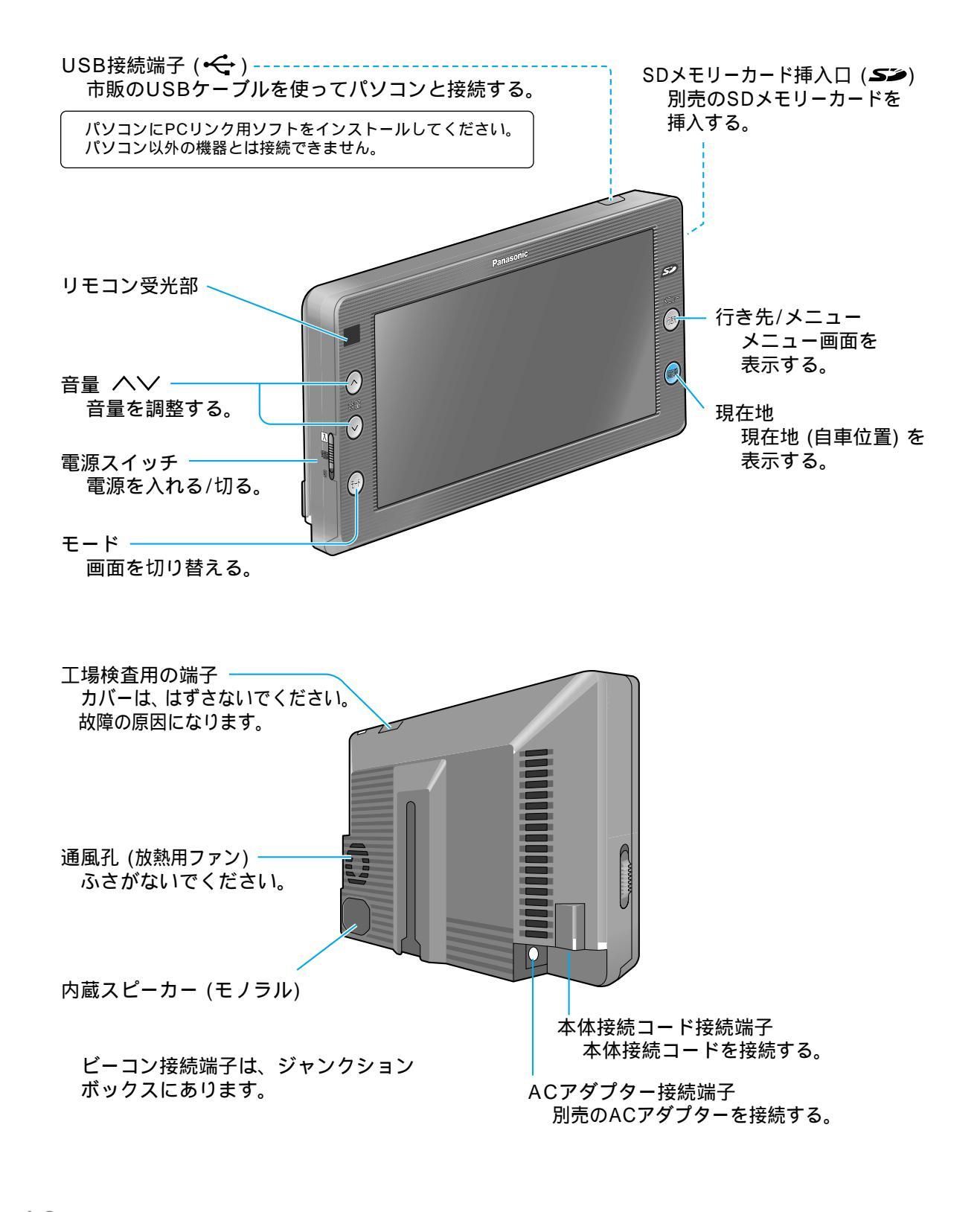

## リモコンの使いかた(ナビゲーション操作時) 操作切り替えスイッチ -リモコン送信部 Panasonic 本体のリモコン受光部に リモコンの機能を切り替える。 通常は、「NAVI・TV」側で使用 向けて操作する。 してください。 ジョイスティック/決定 地図をスクロールする。 戻る 項目を選択、決定する。 ひとつ前の状態に戻す。 サブメニューを表示する。 拡大図を消去/再表示する。 行き先 行き先/メニュー 広域/詳細 メニュー画面を表示する。 地図の縮尺を切り替える。 現在地 現在地 濃滞 現在地 (自車位置) を表示 + \$-100-渋滞/抜け道 する。 詳細 渋滞情報(VICS情報)を表示する。 音量 ∧∨ 抜け道探索する。 音量を調整する。 拔け道 FEN ( Ľ1-ビュー ナビ/TV ---地図の種類を切り替える。 「ナビ画面」「テレビ画面」「VTR画面<sup>1</sup>」 「カメラ画面 1」を切り替える。 操作画面 1 ビデオ入力、カメラ入力が「する」に 2画面時、操作する画面に 操作画面 設定されている場合のみ。 切り替える。 二画面 -1画面/2画面を切り替える。 10 = (1 - 0)数字や文字を入力する。 4 5 6 3D+-地図を傾ける/回転させる。 789 ワンタッチ探索画面を表示する。 電話番号検索(0) 電話番号検索画面を表示する。 検索 スライドカバーを メニュー画面(行き先:他の方法)を表示する。 開けると ナビゲーション本体の(行き先) (原語)とリモコンの 伝える 現在地 は、

同じはたらきです。どちらのボタンを押しても同じ操作ができます。 画面にタッチする代わりにリモコンの (1) で項目の選択、決定 ができます。 画面によっては、項目の選択・決定以外のはたらきもします。 隼備・確認